# 멀티미디어 사용 설명서

# © Copyright 2008 Hewlett-Packard Development Company, L.P.

Microsoft 및 Windows 는 미국 또는 기타 국 가에서 Microsoft Corporation 의 상표 또는 등록 상표입니다.

본 설명서의 내용은 사전 통지 없이 변경될 수 있습니다. HP 제품 및 서비스에 대한 유 일한 보증은 제품 및 서비스와 함께 동봉된 보증서에 명시되어 있습니다. 본 설명서에는 어떠한 추가 보증 내용도 들어 있지 않습니 다. HP 는 본 설명서의 기술상 또는 편집상 오류나 누락에 대해 책임지지 않습니다.

초판: 2008 년 11 월

문서 부품 번호: 501597-AD1

#### 제품 고지 사항

본 설명서에서는 대부분의 모델에 공통적인 기능에 대해 설명합니다. 컴퓨터 모델에 따라 일부 기능이 지원되지 않을 수 있습니다.

# 목차

### 1 멀티미디어 기능

| 멀티미디어 부품 식별 | 1 |
|-------------|---|
| 멀티미디어 버튼 사용 | 3 |
| 볼륨 조절       | 3 |

#### 2 멀티미디어 소프트웨어

| HP MediaSmart 소프트웨어 사용   | 5 |
|--------------------------|---|
| 사전 설치된 다른 멀티미디어 소프트웨어 사용 | 6 |
| 디스크에서 멀티미디어 소프트웨어 설치     | 6 |

## 3 오디오

| 외부 오디오 장치 연결 |   | 7 |
|--------------|---|---|
| 오디오 기능 확인    | 7 | 7 |

#### 4 비디오

| 외장 모니터 또는 프로젝터 연결 | ç | ) |
|-------------------|---|---|
|-------------------|---|---|

### 5 광 드라이브

| 설치된 광 드라이브 식별         | 10 |
|-----------------------|----|
| 광 디스크 사용              | 10 |
| 올바른 디스크 선택            | 11 |
| CD-R 디스크              | 11 |
| CD-RW 디스크             | 11 |
| DVD±R 디스크             | 12 |
| DVD±RW 디스크            | 12 |
| LightScribe DVD+R 디스크 | 12 |
| Blu-ray 디스크 (BD)      | 12 |
| 광 디스크 재생              | 12 |
| AutoPlay 구성           | 14 |
| 영화 보기                 | 14 |
| DVD 지역 설정 변경          | 15 |
| CD 또는 DVD 작성(굽기)      | 15 |
| 광 디스크 분리              | 16 |
|                       | -  |

## 6 웹캠

### 7 문제 해결

| 광 디스크 트레이가 열리지 않음                                            | 19 |
|--------------------------------------------------------------|----|
| 컴퓨터에서 광 드라이브를 찾지 못함                                          | 20 |
| 디스크가 재생되지 않음                                                 | 20 |
| 디스크가 자동으로 재생되지 않음                                            | 21 |
| DVD 영화가 중지되거나 건너 뛰거나 잘못 재생됨                                  | 21 |
| DVD 영화가 외부 디스플레이에서 보이지 않음                                    | 22 |
| 디스크 굽기 과정이 시작되지 않거나 완료 전에 중지됨                                | 22 |
| Windows Media Player 에서 DVD 를 재생할 때 사운드가 들리지 않거나 동영상이 재생되지 않 |    |
| ·<br>음                                                       | 22 |
| 장치 드라이버를 다시 설치해야 함                                           | 22 |
| Microsoft 장치 드라이버 구하기                                        | 23 |
| HP 장치 드라이버 구하기                                               | 23 |
|                                                              |    |
| 색인                                                           | 25 |

# 1 멀티미디어 기능

컴퓨터에는 음악을 듣고, 영화를 보고, 사진을 볼 수 있는 멀티미디어 기능이 있습니다. 컴퓨터에는 다 음과 같은 멀티미디어 부품이 있습니다.

- 오디오 및 비디오 디스크 재생을 위한 광 드라이브
- 음악을 듣기 위한 내장 스피커
- 자체 오디오 녹음을 위한 내장 마이크
- 오디오 녹음 및 비디오 녹화를 할수 있고 스틸 사진을 캡처할 수 있는 내장 웹캠
- 음악, 영화, 사진을 재생하고 관리하기 위한 사전 설치된 멀티미디어 소프트웨어
- 멀티미디어 작업에 빠르게 액세스할 수 있는 멀티미디어 버튼 및 핫키

주: 목록에 나와 있는 부품 중 일부가 컴퓨터에 없을 수도 있습니다.

다음 섹션에서는 컴퓨터에 포함된 멀티미디어 부품을 식별하고 사용하는 방법에 대해 설명합니다.

## 멀티미디어 부품 식별

다음은 컴퓨터의 멀티미디어 기능에 대한 그림과 표입니다.

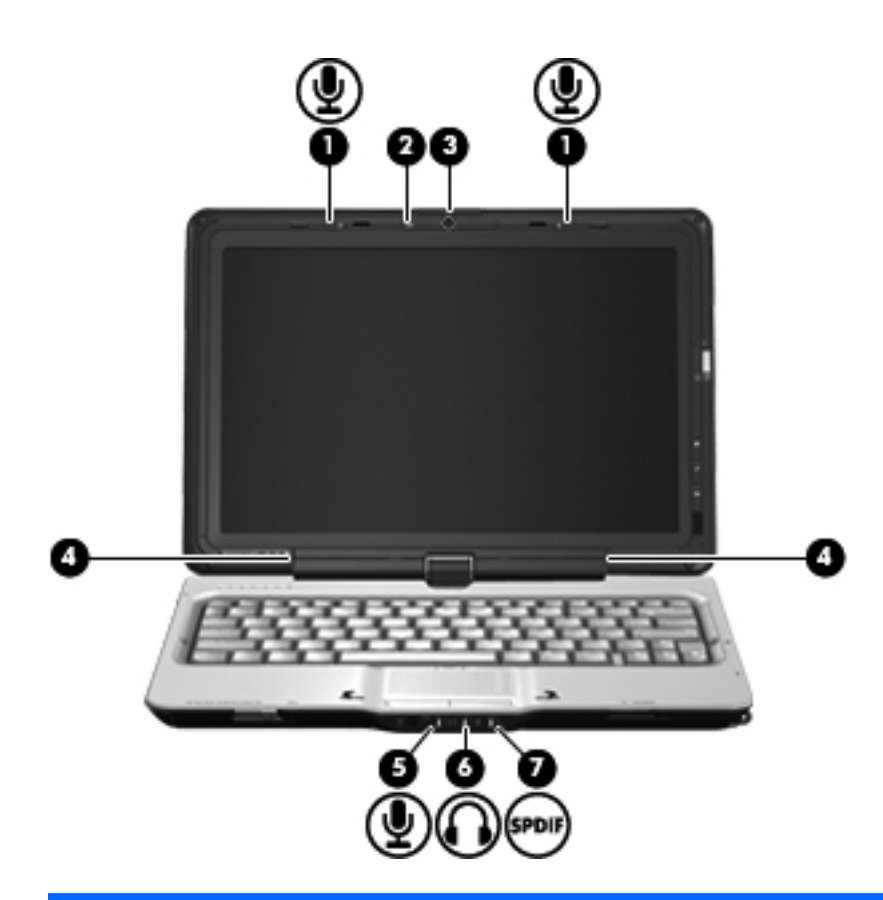

| 부품  |                                     | 설명                                                                                                    |  |
|-----|-------------------------------------|----------------------------------------------------------------------------------------------------|--|
| (1) | 내장 마이크( <b>2</b> 개)                 | 사운드를 녹음합니다.                                                                                                    |  |
| (2) | 웹캠 표시등                              | 동영상 소프트웨어가 웹캠에 액세스하면 켜집니다.                                                                                          |  |
| (3) | 웹캠(일부 모델만 해당)                       | 오디오 녹음 및 비디오를 녹화하고 스틸 사진을 캡처합니다.                                                                                    |  |
| (4) | 스피커( <b>2</b> 개)                    | 사운드를 생성합니다.                                                                                                    |  |
| (5) | 오디오 입력(마이크) 잭                       | 선택 사양인 컴퓨터 헤드셋 마이크, 스테레오 어레이 마이크 또는<br>모노 마이크를 연결합니다.                                                               |  |
| (6) | 오디오 출력(헤드폰) 잭 <b>(2</b> 개)          | 선택 사양인 전원 공급형 스테레오 스피커, 헤드폰, 이어폰, 헤드<br>셋 또는 TV 오디오에 연결된 경우 사운드를 생성합니다.                                             |  |
|     |                                     | 경고! 고막이 손상될 수 있으므로 헤드폰, 이어폰 또는 헤드셋을<br>착용하기 전에 볼륨을 조절하십시오. 추가 안전 정보를 확인하<br>려면 <i>규제, 안전 및 환경 고지 사항</i> 안내를 참조하십시오. |  |
|     |                                     | 주: 장치가 헤드폰 잭에 연결되어 있는 경우 컴퓨터 스피커는 사용할 수 없습니다.                                                                       |  |
| (7) | 오디오 출력(헤드폰) S/PDIF 잭(일부 모델만 해<br>당) | 서라운드 사운드 및 기타 하이엔드 오디오 출력을 비롯한 향상된<br>오디오 성능을 제공합니다.                                                                |  |
|     |                                     | 주: 마이크가 이 잭에 연결된 경우 3.5mm 플러그로 마이크를 사<br>용합니다.                                                                      |  |

# 멀티미디어 버튼 사용

MediaSmart 버튼(1)으로 영화를 감상하거나 음악을 듣고 사진을 볼 수 있습니다. 회전 버튼(2)으로 화 면에 나타나는 이미지의 방향을 변경할 수 있습니다.

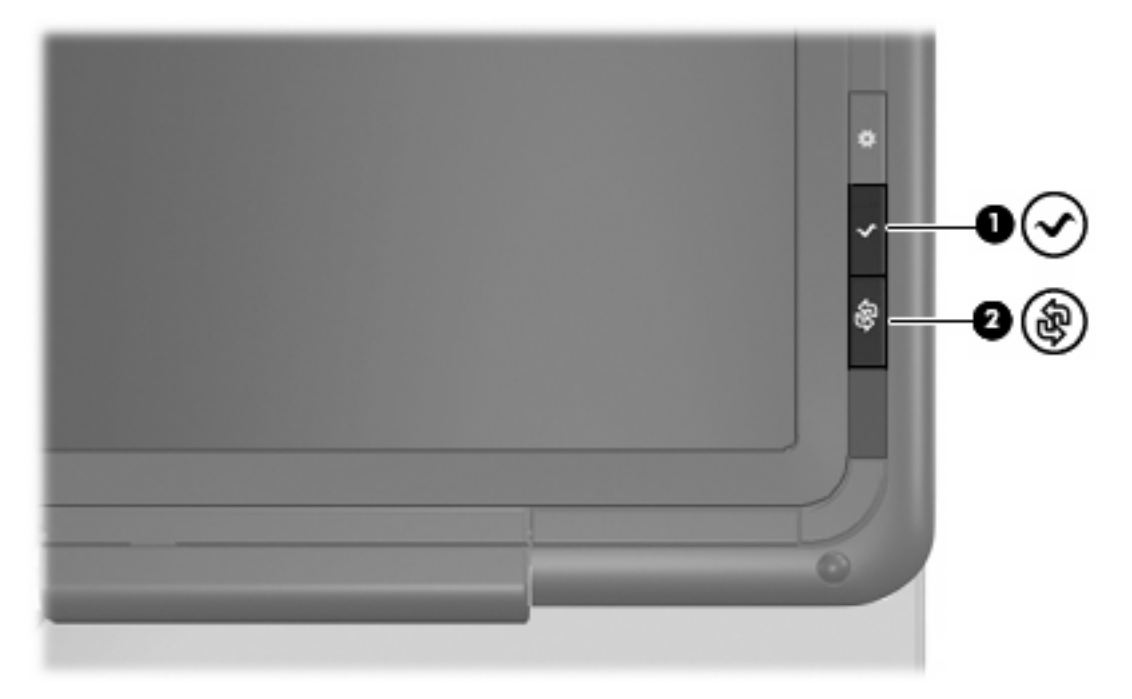

MediaSmart 버튼을 누르면 MediaSmart 프로그램이 실행됩니다.

회전 버튼을 누르면 시계 반대 방향에 따라 화면 이미지를 가로 1 차, 세로 1 차, 가로 2 차, 세로 2 차 등 네 방향으로 회전합니다.

# 볼륨 조절

다음 컨트롤을 사용하여 볼륨을 조절할 수 있습니다.

- 컴퓨터 볼륨 버튼:
  - 볼륨을 낮추려면 볼륨 낮추기 버튼(1)을 누릅니다.
  - · 볼륨을 소거하거나 복원하려면 음소거 버튼(2)을 누릅니다.

• 볼륨을 높이려면 볼륨 높이기 버튼(3)을 누릅니다.

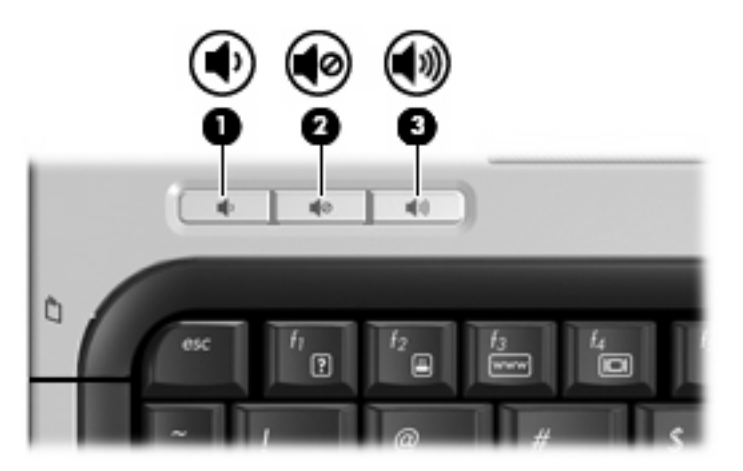

- Windows® 볼륨 조절:
  - a. 작업 표시줄의 오른쪽 끝에 있는 알림 영역에서 볼륨 아이콘을 누릅니다.
  - b. 슬라이더를 위쪽이나 아래쪽으로 움직여 볼륨을 높이거나 낮춥니다. 볼륨을 소거하려면 음
    소거 아이콘을 누릅니다.

또는

- a. 알림 영역에서 볼륨 아이콘을 마우스 오른쪽 버튼으로 누른 다음 볼륨 믹서 열기를 누릅니 다.
- b. 장치 열에서 슬라이더를 위쪽이나 아래쪽으로 움직여 볼륨을 높이거나 낮춥니다. 음소거 아 이콘을 눌러 볼륨을 소거할 수도 있습니다.

알림 영역에 볼륨 아이콘이 표시되지 않는 경우 아래 단계에 따라 볼륨 아이콘을 추가합니다.

- a. 알림 영역에서 마우스 오른쪽 버튼을 누른 다음 속성을 누릅니다.
- b. 알림 영역 탭을 누릅니다.
- c. 시스템 아이콘에서 볼륨 확인란을 선택합니다.
- d. 확인을 누릅니다.
- 프로그램 볼륨 조절:

또한 일부 프로그램에서도 볼륨을 조절할 수 있습니다.

# 2 멀티미디어 소프트웨어

컴퓨터에는 음악을 듣고 영화를 시청하며 사진을 보고 편집할 수 있는 멀티미디어 소프트웨어가 사전 에 설치되어 있습니다. 다음 섹션에서는 HP MediaSmart 및 기타 사전 설치된 멀티미디어 소프트웨어 에 대해 자세히 설명합니다.

## HP MediaSmart 소프트웨어 사용

HP MediaSmart 가 있으면 컴퓨터를 모바일 엔터테인먼트 센터로 활용할 수 있습니다. MediaSmart 를 사용하여 음악과 DVD 영화를 즐길 수 있습니다. 또한 인터넷 TV 및 생방송 TV 를 볼수 있고 사진 모 음을 관리하거나 편집할 수 있습니다.

☞ 주: 생방송 TV 를 컴퓨터에서 보고 녹화하고 일시 정지하려면 선택 사양 외장 TV 튜너를 구입해야 합니다.

MediaSmart 에 포함된 기능은 다음과 같습니다.

- 인터넷 TV—인터넷 연결을 통해 고전 음악을 재생하고 다양한 TV 쇼와 채널을 선택할 수 있으며 스트리밍된 HP-TV 채널을 전체 화면으로 볼 수 있습니다.
- 재생 목록 업로드 지원:
  - 사진을 Snapfish 와 같은 인터넷 사진 앨범에 업로드합니다.
  - 홈 비디오를 YouTube 에 직접 업로드합니다.
  - 웹캠으로 만든 비디오를 인터넷에 업로드합니다.
- Pandora 인터넷 라디오(북미만 해당)-나만을 위해 선택한 인터넷 스트리밍 음악을 청취합니다.

MediaSmart 를 시작하려면 다음과 같이 하십시오.

▲ 컴퓨터 디스플레이의 오른쪽에 있는 MediaSmart 버튼을 누릅니다.

또는

터치 스크린에서 두 개 손가락으로 "웨이브" 제스처를 사용합니다.

또는

손가락이나 디지타이저 펜을 사용하여 컴퓨터 바탕화면의 MediaSmart 아이콘을 두 번 누릅니 다.

MediaSmart 사용에 대한 자세한 내용을 보려면 시작 > 도움말 및 지원을 선택한 다음 검색 필드에 MediaSmart 를 입력합니다.

# 사전 설치된 다른 멀티미디어 소프트웨어 사용

사전 설치된 다른 멀티미디어 소프트웨어를 찾으려면 다음과 같이 하십시오.

▲ 시작 > 모든 프로그램을 선택한 다음 사용하려는 멀티미디어 프로그램을 엽니다. 예를 들어 Windows Media Player 를 사용하여 오디오 CD 를 재생하려면 Windows Media Player 를 누릅니 다.

주: 일부 프로그램은 하위 폴더에 있습니다.

# 디스크에서 멀티미디어 소프트웨어 설치

CD 또는 DVD 에서 멀티미디어 소프트웨어를 설치하려면 다음과 같이 하십시오.

- 1. 디스크를 광 드라이브에 넣습니다.
- 2. 설치 마법사가 열리면 화면의 지침을 따릅니다.
- 3. 컴퓨터를 재시작하라는 메시지가 표시되면 컴퓨터를 재시작합니다.

주: 컴퓨터에 포함되어 있는 소프트웨어 사용에 대한 자세한 내용은 디스크, 소프트웨어 도움말 또는 소프트웨어 제조업체의 웹 사이트에서 제공되는 소프트웨어 제조업체의 지침을 참조하십시오.

# 3 오디오

컴퓨터에서 다음과 같은 다양한 오디오 기능을 사용할 수 있습니다.

- 컴퓨터 스피커를 사용하거나 외부 스피커를 연결하여 음악 재생
- 내부 마이크를 사용하거나 또는 외부 마이크를 연결하여 사운드 녹음
- 인터넷에서 음악 다운로드
- 오디오 및 이미지가 포함된 멀티미디어 프레젠테이션 작성
- 인스턴트 메시지 프로그램으로 사운드 및 이미지 전송
- 라디오 프로그램 스트리밍(일부 모델만 해당) 또는 FM 라디오 수신
- 오디오 CD 작성 또는 "굽기"

# 외부 오디오 장치 연결

▲ **경고!** 부상의 위험을 줄이려면 헤드폰, 이어폰 또는 헤드셋을 착용하기 전에 볼륨을 조정하십시오. 추 가 안전 정보를 확인하려면 *규제, 안전 및 환경 고지 사항* 안내를 참조하십시오.

외부 스피커, 헤드폰 또는 마이크와 같은 외부 장치를 연결하려면 해당 장치와 함께 제공되는 정보를 참조하십시오. 최상의 결과를 얻으려면 다음 사항을 확인하십시오.

- 장치 케이블이 컴퓨터의 올바른 잭에 제대로 연결되어 있는지 확인합니다. 일반적으로 케이블 연 결단자는 컴퓨터의 해당 잭과 동일한 색상으로 되어 있습니다.
- 외부 장치에 필요한 드라이버를 설치해야 합니다.
- ☑ 주: 드라이버는 장치와 그 장치를 사용하는 프로그램 사이에서 변환기와 같은 역할을 수행하는 필수 프로그램입니다.

## 오디오 기능 확인

컴퓨터의 시스템 사운드를 확인하려면 다음 단계를 따르십시오.

- 1. 시작 > 제어판을 선택합니다.
- 2. 하드웨어 및 소리를 누릅니다.
- 3. 소리를 누릅니다.
- 소리 창이 열리면 소리 탭을 누릅니다. 프로그램에서 경고음이나 경보와 같은 소리 이벤트를 선 택하고 테스트 버튼을 누릅니다.

스피커 또는 연결된 헤드폰을 통해 소리가 들려야 합니다.

컴퓨터의 녹음 기능을 확인하려면 다음 단계를 따르십시오.

- 1. 시작 > 모든 프로그램 > 보조프로그램 > 녹음기를 선택합니다.
- 2. 녹음 시작을 누른 후 마이크에 대고 말합니다. 데스크탑에 파일을 저장합니다.
- 3. Windows Media Player 또는 MediaSmart 를 열고 사운드를 재생합니다.
- 주: 최상의 녹음 결과를 얻으려면 주위에 잡음이 없는 상태에서 마이크에 가까이 대고 이야기하면서 녹음해야 합니다.
  - ▲ 컴퓨터의 오디오 설정을 확인 또는 변경하려면 작업 표시줄의 소리 아이콘을 마우스 오른쪽 버튼 으로 누르거나 시작 > 제어판 > 하드웨어 및 소리> 소리 아이콘을 선택합니다.

# 4 비디오

컴퓨터에서 다음과 같은 다양한 비디오 기능을 사용할 수 있습니다.

- 영화 보기
- 인터넷 게임
- 사진과 비디오 편집 및 프레젠테이션 만들기
- 외부 비디오 장치 연결
- 고화질 TV 를 포함한 TV 시청(일부 모델만 해당)

# 외장 모니터 또는 프로젝터 연결

외장 모니터 포트는 외장 모니터, 프로젝터 등의 외장 디스플레이 장치를 컴퓨터에 연결합니다.

▲ 디스플레이 장치를 연결하려면 장치 케이블을 외장 모니터 포트에 연결합니다.

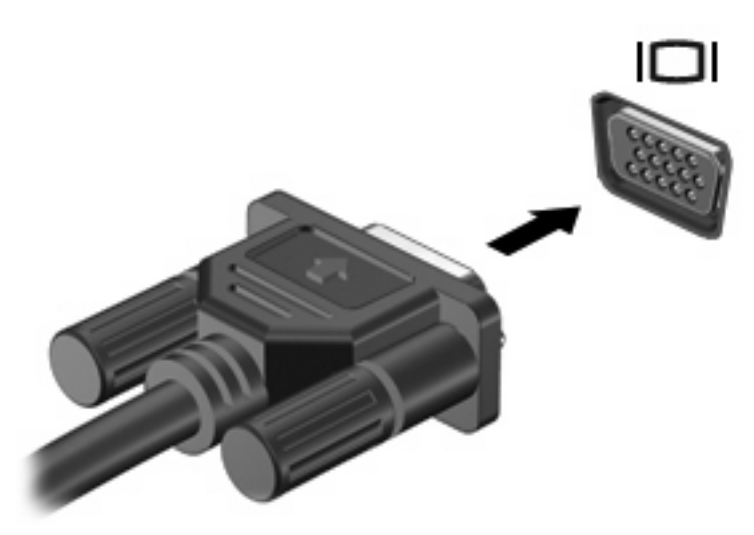

⑦ 주: 제대로 연결된 외장 디스플레이 장치에 이미지가 나타나지 않는 경우 fn+f4 를 눌러 이미지를 장 치로 전송하십시오. fn+f4 키를 반복해서 누르면 컴퓨터 디스플레이와 장치 사이의 화면 이미지가 번 갈아 나타납니다.

# 5 광 드라이브

컴퓨터에는 데이터 디스크를 읽고, 음악을 재생하고, 영화를 볼 수 있는 광 드라이브가 있습니다. 컴퓨 터에 BD 드라이브라고도 알려진 Blu-ray 디스크 드라이브가 있는 경우 디스크에서 고화질 비디오를 볼 수도 있습니다. 컴퓨터에 설치된 장치의 종류를 식별하면 장치의 기능을 확인할 수 있습니다.

# 설치된 광 드라이브 식별

▲ 시작 > 컴퓨터를 선택합니다.

광 드라이브를 비롯하여 컴퓨터에 설치된 모든 장치 목록이 표시됩니다. 다음 중 한 가지 유형의 드라 이브가 설치되어 있습니다.

- DVD-ROM 드라이브
- DVD±RW/R 및 CD-RW 콤보 드라이브
- DL(더블 레이어)을 지원하는 DVD±RW/R 및 CD-RW 콤보 드라이브
- ⑦ 주: 더블 레이어 디스크는 싱글 레이어 디스크보다 많은 데이터를 저장할 수 있습니다. 하지만 이 드라이브에서 구운 더블 레이어 디스크는 대부분의 기존 싱글 레이어 DVD 드라이브나 플레이 어와 호환되지 않을 수 있습니다.
- DL(더블 레이어)을 지원하는 LightScribe DVD±RW/R 및 CD-RW 콤보 드라이브
- Blu-ray ROM DVD±R/RW SuperMulti DL 드라이브
- 🗊 주: 위에 나열된 광 드라이브 중 일부는 사용 중인 컴퓨터에서 지원하지 않을 수 있습니다.

# 광 디스크 사용

DVD-ROM 드라이브 등의 광 드라이브는 광 디스크(CD, DVD 및 BD)를 지원합니다. 이러한 디스크는 음악, 사진 및 영화와 같은 정보를 저장하는 데 사용됩니다. DVD 및 BD 는 CD 보다 용량이 큽니다.

광 드라이브는 표준 CD 및 DVD 디스크를 읽을 수 있습니다. 사용 중인 광 드라이브가 BD 드라이브인 경우에는 BD 도 읽을 수 있습니다.

⑦ 주: 기재된 일부 광 드라이브는 사용자의 컴퓨터에서 지원하지 않을 수 있습니다. 기재된 드라이브에 지원되는 모든 광 드라이브가 필요한 것은 아닙니다.

일부 광 드라이브는 다음 표에서 설명한 광 디스크에 쓸 수도 있습니다.

| 광 드라이브 유형                                            | CD-RW 에 쓰기 | <b>DVD±RW/R</b> 에 쓰기 | DVD+R DL 에 쓰기 | <b>LightScribe CD</b> 또는<br>DVD±RW/R 에 레이<br>블 쓰기 |
|------------------------------------------------------|------------|----------------------|---------------|---------------------------------------------------|
| <b>DVD±RW/R</b> 및 <b>CD-RW</b> 콤보<br>드라이브            | 지원         | 지원                   | 미지원           | 미지원                                               |
| DL 을 지원하는 DVD±RW/R<br>및 CD-RW 콤보 드라이브                | 지원         | 지원                   | 지원            | 미지원                                               |
| DL 을 지원하는 LightScribe<br>DVD±RW/R 및 CD-RW 콤보<br>드라이브 | 지원         | 지원                   | 지원            | 지원                                                |
| Blu-ray ROM DVD±R/RW<br>SuperMulti DL 드라이브           | 지원         | 지원                   | 지원            | 미지원                                               |

# 올바른 디스크 선택

광 드라이브는 광 디스크(CD, DVD 및 BD)를 지원합니다. 디지털 데이터를 저장하는데 사용되는 CD 는 상업용 오디오 녹음에도 사용되며, 개인적인 저장 작업에도 편리하게 사용할 수 있습니다. DVD 및 BD 는 주로 영화, 소프트웨어 및 데이터 백업에 사용됩니다. DVD 와 BD 는 CD 와 같은 크기이지만 저 장 용량은 훨씬 더 큽니다.

주: 컴퓨터에 설치된 광 드라이브는 이 섹션에서 설명한 광 디스크 중 일부 유형을 지원하지 않을 수 있습니다.

## CD-R 디스크

CD-R(한 번 쓰기) 디스크는 영구적인 아카이브를 만들거나 다른 사람과 파일을 공유하는데 사용됩니 다. 일반적인 용도는 다음과 같습니다.

- 대용량 프레젠테이션 배포
- 스캔한 사진, 디지털 사진, 비디오 클립 및 작성된 데이터 공유
- 나만의 음악 CD 만들기
- 영구적으로 컴퓨터 파일 및 스캔한 홈 레코드 보관
- 여유 디스크 공간을 늘리기 위해 하드 드라이브에 있는 파일 이동

기록된 데이터는 지우거나 덮어쓸 수 없습니다.

### CD-RW 디스크

CD-RW 디스크(다시 쓰기 가능한 CD)는 자주 업데이트해야 하는 대용량 프로젝트를 저장하는 데 사용됩니다. 일반적인 용도는 다음과 같습니다.

- 대용량 문서 및 프로젝트 파일 개발 및 유지
- 작업 파일 전송
- 매주 하드 드라이브 파일의 백업 작성
- 지속적인 사진, 비디오, 오디오 및 데이터 업데이트

## DVD±R 디스크

빈 DVD±R 디스크를 사용하여 대용량 정보를 영구적으로 저장할 수 있습니다. 기록된 데이터는 지우 거나 덮어쓸 수 없습니다.

#### DVD±RW 디스크

저장된 데이터를 지우거나 덮어쓸 수 있으려면 DVD+RW 디스크를 사용합니다. 이 유형의 디스크는 변 경할 수 없는 CD 또는 DVD 에 굽기 전에 오디오 녹음 또는 비디오 녹화를 테스트하는 데 이상적입니 다.

## LightScribe DVD+R 디스크

LightScribe DVD+R 디스크는 데이터, 홈 비디오 및 사진을 공유하고 저장하는 데 사용됩니다. 이러한 디스크는 대부분의 DVD-ROM 드라이브와 DVD 비디오 플레이어에서 읽을 수 있습니다. LightScribe 지원 드라이브와 LightScribe 소프트웨어를 사용하면 디스크에 데이터를 쓴 후 디스크 바깥쪽 표면에 디자이너 레이블을 추가할 수 있습니다.

## Blu-ray 디스크 (BD)

BD 는 고화질 비디오를 포함한 디지털 정보를 저장하기 위해 설계된 고밀도 광 디스크 형식입니다. 싱 글 레이어 BD 는 싱글 레이어 DVD 크기 4.7GB 의 5 배 이상인 25GB 를 저장할 수 있습니다. 듀얼 레 이어 BD 는 듀얼 레이어 DVD 크기 8.5GB 의 6 배 이상인 50GB 를 저장할 수 있습니다.

일반적인 용도는 다음과 같습니다.

- 대용량 데이터 저장
- 고화질 비디오 재생
- ☞ 주: Blu-ray 는 새로운 기술을 포함하는 새로운 형식이기 때문에 특정 디스크, 디지털 접속, 호환성 및 성능 상의 문제가 발생할 수도 있으며 그렇더라도 제품에 하자가 있는 것은 아닙니다. 모든 시스템에 서 결함 없이 재생되는 것을 보장하지 않습니다.

## 광 디스크 재생

- 1. 컴퓨터의 전원을 켭니다.
- 2. 광 드라이브 베젤의 분리 버튼(1)을 눌러 디스크 트레이를 분리합니다.
- 3. 트레이를 당겨 꺼냅니다(2).
- 디스크의 표면에 손이 닿지 않도록 가장자리를 잡고 레이블 면이 위를 향하도록 트레이 회전판 위 에 디스크를 올려 놓습니다.

주: 트레이가 완전히 빠지지 않으면 디스크를 조심스럽게 기울여 회전판 위에 올려 놓으십시 오.

5. 디스크가 트레이 회전판의 제자리에 장착될 때까지 디스크를 살짝 누릅니다(3).

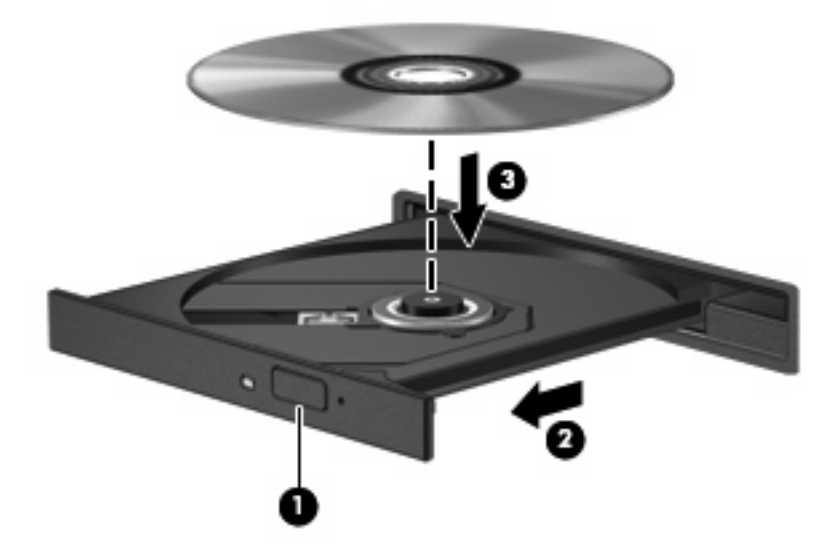

- 6. 디스크 트레이를 닫습니다.
- 7. 다음 섹션에서 설명한 대로 AutoPlay 를 구성하지 않았을 경우 AutoPlay 대화 상자가 열리고 여기 에 미디어 컨텐츠를 사용하려는 방법을 선택하라는 메시지가 나타납니다.

🗊 주: 최상의 결과를 얻으려면 BD 재생 동안 AC 어댑터를 외부 전원에 연결해야 합니다.

# AutoPlay 구성

- 1. 시작 > 제어판 > CD 또는 기타 미디어 자동 재생을 선택합니다.
- 2. 모든 미디어 및 장치에 AutoPlay 사용 확인란이 선택되어 있는지 확인합니다.
- 기본값 선택을 누른 다음 나열된 각 미디어 유형에 따라 사용할 수 있는 옵션 중 하나를 선택합니다.
- 4. 저장을 누릅니다.
- 🗊 주: AutoPlay 에 대한 자세한 내용은 도움말 및 지원을 참조하십시오.

## 영화 보기

광 드라이브로 디스크에서 영화를 감상할 수 있습니다. 또한 사용 중인 컴퓨터에 옵션 Blu-ray 디스크 ROM 드라이브가 있는 경우 디스크에서 고화질 영화를 감상할 수도 있습니다.

- 1. 컴퓨터의 전원을 켭니다.
- 2. 광 드라이브 베젤의 분리 버튼(1)을 눌러 디스크 트레이를 분리합니다.
- 3. 트레이를 당겨 꺼냅니다(2).
- 가장자리를 잡고 디스크 레이블 면이 위를 향하도록 트레이 회전판 위에 디스크를 올려 놓습니 다.
- 주: 트레이가 완전히 빠지지 않으면 디스크를 조심스럽게 기울여 회전판 위에 올려 놓으십시 오.
- 5. 디스크가 트레이 회전판의 제자리에 장착될 때까지 디스크를 살짝 누릅니다(3).

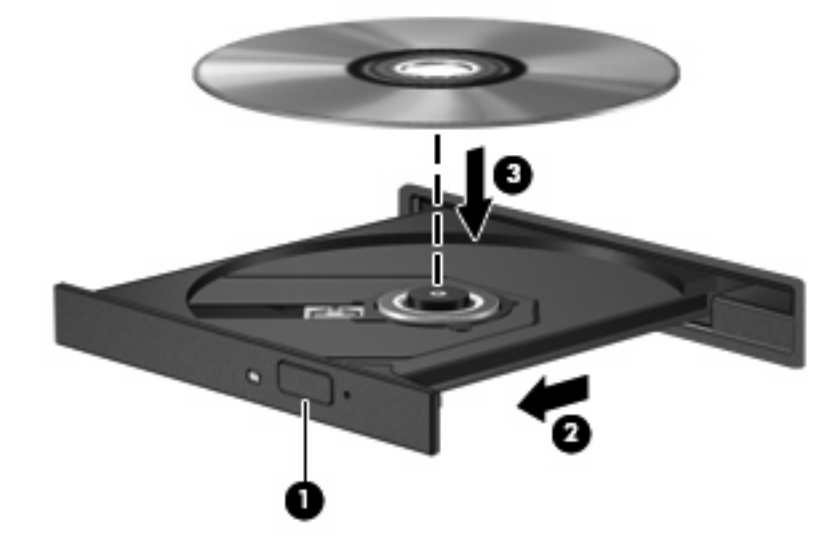

- 6. 디스크 트레이를 닫습니다.
- 7. MediaSmart 버튼을 누르면 MediaSmart 의 DVD 재생 기능이 실행됩니다.
- 8. DVD 아이콘을 누르고 화면의 지침을 따릅니다.

☑ 주: 고화질 영화를 보려면 MediaSmart 를 사용해야 합니다. 표준 형식 영화를 볼 때는 MediaSmart 나 다른 멀티미디어 소프트웨어를 사용할 수 있습니다.

## DVD 지역 설정 변경

저작권으로 보호되는 파일이 들어 있는 대부분의 DVD 에는 지역 코드도 포함되어 있습니다. 지역 코 드는 국제적으로 저작권을 보호하기 위해 사용됩니다.

DVD 의 지역 코드와 DVD 드라이브의 지역 설정이 일치하는 경우에만 지역 코드가 있는 DVD 를 재생 할 수 있습니다.

△ 주의: DVD 드라이브의 지역 설정 변경은 5 회로 제한됩니다.

다섯 번째로 선택한 지역 설정은 DVD 드라이브에 영구적으로 적용됩니다.

남은 지역 변경 횟수는 DVD 지역 탭에 표시됩니다.

운영체제를 통해 설정을 변경하려면 다음과 같이 하십시오.

- 1. 시작 > 컴퓨터 > 시스템 속성을 선택합니다.
- 2. 왼쪽 창에서 장치 관리자를 누릅니다.
- ☞ 주: Windows®에는 컴퓨터 보안을 개선하기 위한 사용자 계정 컨트롤 기능이 포함되어 있습니다. 소프트웨어 설치, 유틸리티 실행 또는 Windows 설정 변경과 같은 작업을 할 때 사용자의 허가 또는 암호를 요청하는 메시지가 나타날 수 있습니다. 자세한 정보는 도움말 및 지원을 참조하십시오.
- 3. DVD/CD-ROM 드라이브 옆의 플러스 기호(+)를 누릅니다.
- 4. 지역 설정을 변경하려는 DVD 드라이브를 마우스 오른쪽 버튼으로 누른 다음 속성을 누릅니다.
- 5. DVD 지역 탭을 누르고 설정을 변경합니다.
- 6. 확인을 누릅니다.
- △ 주의: 저작권 경고에 주의합니다. 컴퓨터 프로그램, 영화, 방송 및 사운드 레코딩을 포함하여, 저작권 의 보호를 받는 저작물을 무단으로 복사하는 것은 관련 저작권법에 따른 범죄 행위입니다. 그런 목적 으로 이 컴퓨터를 사용하지 마십시오.

# CD 또는 DVD 작성(굽기)

컴퓨터에 CD-RW, DVD-RW 또는 DVD+RW 디스크를 지원하는 광 드라이브가 있으면 CyberLink Power2Go 와 같은 소프트웨어를 사용하여 데이터, 비디오 및 오디오 파일(MP3 및 WAV 음악 파일 포 함)을 구울 수 있습니다.

CD 또는 DVD 를 굽는 동안 다음 지침을 따르십시오.

- 디스크를 굽기 전에 열려 있는 모든 파일을 저장하고 닫은 다음 모든 프로그램을 닫습니다.
- CD-R 또는 DVD-R 은 정보를 복사한 후 변경할 수 없으므로 일반적으로 오디오 파일을 굽는 데 가장 적합합니다.
- 🗊 주: CyberLink Power2Go 에서는 오디오 DVD 를 작성할 수 없습니다.
- 일부 가정용 및 자동차용 스테레오에서는 CD-RW 가 재생되지 않으므로 음악 CD 를 구울 때는 CD-R 을 사용합니다.

- 일반적으로 CD-RW 또는 DVD-RW 는 변경할 수 없는 CD 또는 DVD 에 굽기 전에 오디오 녹음 또 는 비디오 녹화를 테스트하거나 데이터 파일을 굽는 데 적합합니다.
- 일반적으로 홈 시스템에 사용되는 DVD 플레이어에서는 일부 DVD 형식이 지원되지 않습니다. 지 원되는 형식 목록을 보려면 DVD 플레이어와 함께 제공되는 사용 설명서를 참조하십시오.
- MP3 파일은 다른 형식의 음악 파일에 비해 적은 공간을 차지하면서도 MP3 디스크를 작성하는 과정은 데이터 파일을 작성하는 과정과 같습니다. MP3 파일은 MP3 플레이어나 MP3 소프트웨어 가 설치된 컴퓨터에서만 재생할 수 있습니다.

CD 또는 DVD 를 구울려면 다음과 같이 하십시오.

- 1. 원본 파일을 하드 드라이브의 폴더에 다운로드하거나 복사합니다.
- 2. 빈 디스크를 광 드라이브에 넣습니다.
- 3. 시작 > 모든 프로그램 및 사용하려는 소프트웨어 이름을 선택합니다.

주: 일부 프로그램은 하위폴더에 있을 수 있습니다.

- 4. 작성하려는 디스크 종류(데이터, 오디오 또는 비디오)를 선택합니다.
- 시작을 마우스 오른쪽 버튼으로 누른 다음 탐색을 누르고 원본 파일이 저장되어 있는 폴더로 이 동합니다.
- 6. 해당 폴더를 연 다음 빈 디스크가 있는 드라이브로 파일을 끌어다 놓습니다.
- 7. 선택한 프로그램의 지시에 따라 굽기 과정을 시작합니다.

자세한 내용은 소프트웨어 제조업체 지침을 참조하십시오. 아래 지침은 소프트웨어와 함께 또는 디스 크나 제조업체의 웹사이트 상에서 제공합니다.

## 광 디스크 분리

 드라이브 베젤의 분리 버튼(1)을 눌러 디스크 트레이를 분리한 다음 트레이를 끝까지 당겨 꺼냅니 다(2).

- 회전판을 살짝 누르면서 디스크의 바깥쪽 가장자리를 들어올려 트레이에서 디스크를 꺼냅니다
  (3). 이 때 디스크의 표면에 손이 닿지 않도록 가장자리를 잡아야 합니다.
- 🗊 주: 트레이가 완전히 빠지지 않으면 디스크를 꺼낼 때 조심스럽게 기울이십시오.

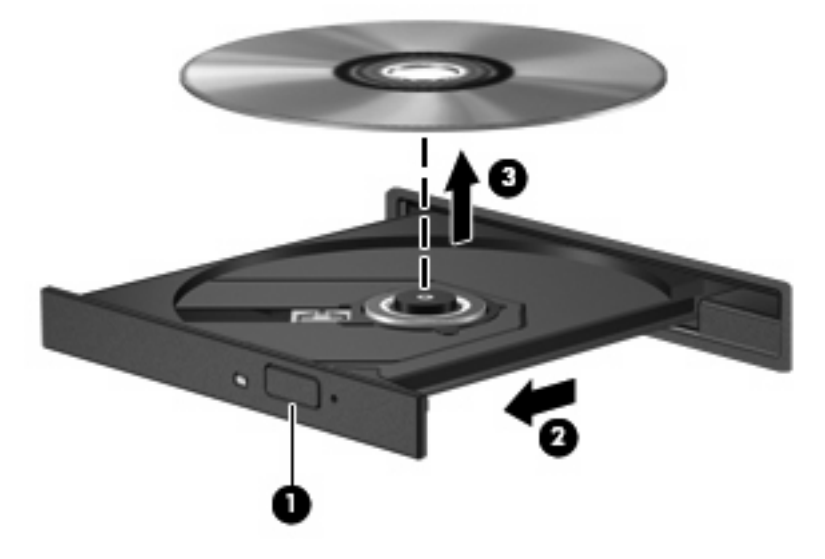

3. 디스크 트레이를 닫고 디스크를 보관 케이스에 넣습니다.

# 6 웹캠

컴퓨터에는 디스플레이 맨 위에 내장 웹캠이 있습니다. 웹캠을 사용하여 비디오 캡쳐 및 공유가 가능 합니다.

웹캠을 사용하려면 다음과 같이 하십시오.

- 1. 바탕 화면에서 HP MediaSmart 아이콘을 누릅니다.
- 2. MediaSmart SmartMenu 의 오른쪽 끝에 있는 비디오 아이콘을 선택합니다.

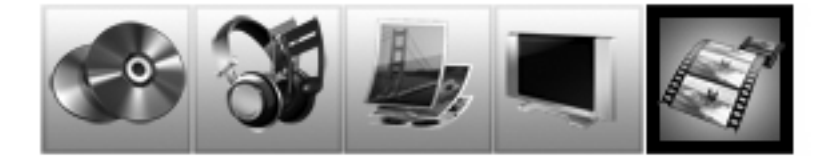

- 3. 웹캠을 누릅니다.
- 주: HP MediaSmart 사용에 대한 자세한 내용을 보려면 시작 > 도움말 및 지원을 누르고 검색 필 드에 MediaSmart 를 입력합니다.

최적의 성능을 내려면 웹캠을 사용하는 동안 다음과 같이 하십시오.

- 멀티미디어 파일을 보거나 다른 LAN 또는 사용자 네트워크 방화벽 외부에 있는 사용자에게 보내 는 데 문제가 발생하면 방화벽을 임시로 비활성화하고 필요한 작업을 수행한 다음 방화벽을 다시 활성화하십시오. 문제를 영구적으로 해결하려면 필요에 따라 방화벽을 다시 구성하고 정책 및 설 정을 조정하십시오.
- 되도록 카메라 뒤쪽 및 사진 영역 밖에 밝은 광원을 설치하십시오.

# 7 문제 해결

다음 단원에서는 몇 가지 일반적인 문제와 해결 방법에 대해 설명합니다.

# 광 디스크 트레이가 열리지 않음

- 1. 드라이브 앞면 베젤의 해제 홈에 종이 클립의 끝부분을 끼웁니다(1).
- 종이 클립을 살짝 눌러 디스크 트레이가 나오게 한 다음 트레이를 바깥쪽으로 끝까지 당깁니다 (2).
- 회전판을 살짝 누르면서 디스크의 바깥쪽 가장자리를 들어올려 트레이에서 디스크를 꺼냅니다
  (3). 이 때 디스크의 표면에 손이 닿지 않도록 가장자리를 잡아야 합니다.
- 🗊 주: 트레이가 완전히 빠지지 않으면 디스크를 꺼낼 때 조심스럽게 기울이십시오.

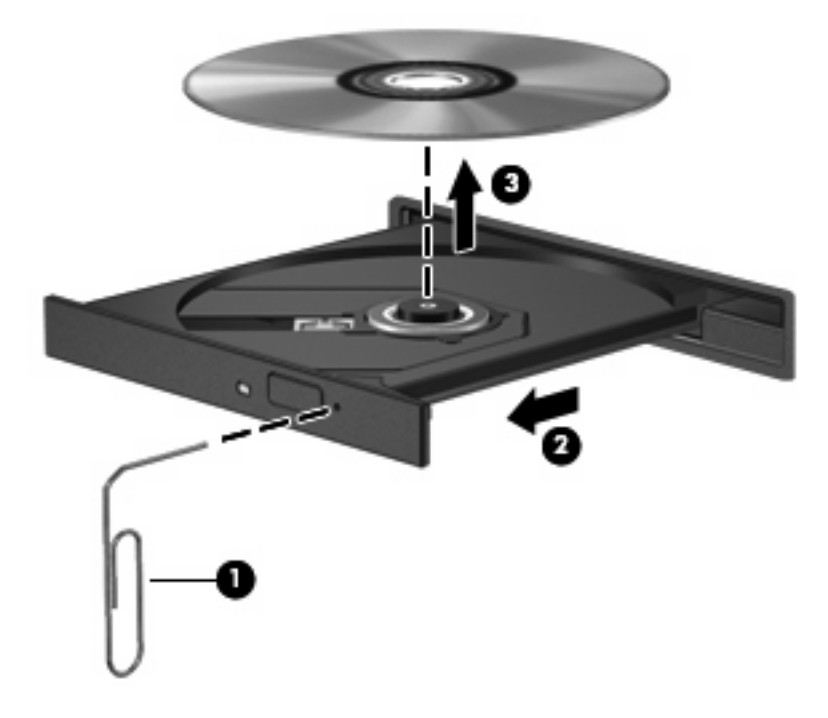

4. 디스크 트레이를 닫고 디스크를 보관 케이스에 넣습니다.

# 컴퓨터에서 광 드라이브를 찾지 못함

컴퓨터가 광 드라이브를 인식하지 못하면 장치 관리자를 사용하여 장치 문제를 해결한 후 장치 드라이 버를 업데이트, 제거 또는 비활성화합니다.

- 1. 광 드라이브에서 디스크를 꺼냅니다.
- 시작 > 제어판 > 시스템 및 유지 관리 > 장치 관리자를 선택합니다. 사용자 계정 컨트롤의 메시지 가 표시되면 계속을 누릅니다.
- 장치 관리자 창에서 마이너스 기호(-)가 표시되지 않는 경우에는 DVD/CD-ROM 드라이브 옆의 플 러스 기호(+)를 누릅니다. 나열된 광 드라이브를 찾아 봅니다.

주: 해당 드라이브가 나열되어 있지 않으면 지시에 따라 장치 드라이버를 설치하거나 다시 설치합니다. 이 단원 후반부의 "장치 드라이버를 다시 설치해야 함"을 참조하십시오.

- 4. 나열된 광 드라이브를 마우스 오른쪽 버튼으로 눌러 다음 작업을 수행합니다.
  - 드라이버를 업데이트합니다.
  - 장치를 비활성화합니다.
  - 장치를 제거합니다.
  - 하드웨어 변경 사항을 검색합니다. Windows 가 설치된 하드웨어용 시스템을 검색하고 필요 한 드라이버를 설치합니다.
  - 속성을 눌러 장치가 제대로 작동하는지 확인합니다.
    - 문제 해결을 눌러 문제를 해결합니다.
    - **드라이버** 탭을 눌러 장치용 드라이버를 업데이트, 비활성화 또는 제거합니다.
    - 주: 드라이버를 업데이트한 후 장치에 장애가 발생하면 드라이버 롤백 옵션을 누릅니다. 이 옵션은 이전에 설치된 드라이버에 롤백합니다.

## 디스크가 재생되지 않음

- CD 또는 DVD 를 재생하기 전에 작업 내용을 저장하고 열려 있는 모든 프로그램을 닫습니다.
- CD 또는 DVD 를 재생하기 전에 인터넷에서 로그오프합니다.
- 디스크가 올바르게 들어 있는지 확인합니다.
- 디스크가 깨끗한지 확인합니다. 필요한 경우 보풀이 없는 천에 정수된 물을 묻혀서 디스크를 닦 아 줍니다. 디스크 중심에서 바깥쪽으로 닦아냅니다.
- 디스크에 흠집이 있는지 확인합니다. 흠집이 있으면 전자 매장에서 구입할 수 있는 광 디스크 복 구 킷을 사용하여 디스크를 복구합니다.
- 디스크를 재생하기 전에 절전 모드를 비활성화합니다.

디스크 재생 중에 대기 모드 또는 최대 절전 모드를 시작하지 마십시오. 그렇지 않으면 계속할 것 인지 묻는 경고 메시지가 표시될 수 있습니다. 이 메시지가 표시되면 **아니오**를 누르십시오. 아니 오를 누르면 컴퓨터가 다음과 같이 작동할 수 있습니다.

• 재생이 재개될 수 있습니다.

- 또는 -

- 멀티미디어 프로그램의 재생 창이 닫힙니다. 디스크 재생으로 돌아가려면 디스크를 다시 시 작하는 멀티미디어 프로그램의 재생 버튼을 누릅니다. 드문 경우지만 프로그램을 끝내고 다 시 시작해야 할 수도 있습니다.
- 시스템 리소스를 늘립니다.
  - 프린터 및 스캐너 등의 외부 장치를 끕니다. 이렇게 하면 사용할 수 있는 시스템 리소스가 늘 어나기 때문에 재생 성능이 좋아집니다.
  - 바탕 화면 색 속성을 변경합니다. 육안으로는 16 비트 이상의 색상은 쉽게 구분할 수 없기 때 문에, 다음과 같이 시스템 색상 속성을 16 비트로 낮추면 영화를 보는 동안 색상 손실을 알아 채지 못합니다.

1. 바탕화면에서 아이콘을 제외하고 아무 곳이나 마우스 오른쪽 버튼으로 눌러 개인 설정 > 디스플레이 설정을 선택합니다.

2. 색을 중간(16 비트)으로 설정합니다.

# 디스크가 자동으로 재생되지 않음

- 1. 시작 > 제어판 > CD 또는 기타 미디어 자동 재생을 선택합니다.
- 2. 모든 미디어 및 장치에 AutoPlay 사용 확인란이 선택되어 있는지 확인합니다.
- 3. 저장을 누릅니다.

디스크를 광 드라이브에 넣었을 때 바로 디스크가 자동적으로 시작됩니다.

## DVD 영화가 중지되거나 건너 뛰거나 잘못 재생됨

- 디스크를 청소합니다.
- 다음 제안 사항을 수행하여 시스템 리소스를 절약합니다.
  - 인터넷에서 로그오프합니다.
  - 다음과 같이 바탕 화면 색 속성을 변경합니다.
    - 바탕화면에서 아이콘을 제외하고 아무 곳이나 마우스 오른쪽 버튼으로 눌러 개인 설정 >
      디스플레이 설정을 선택합니다.
      - 2. 색을 중간(16 비트)으로 설정합니다.
  - 프린터, 스캐너, 카메라 또는 핸드헬드 장치와 같은 외부 장치를 분리합니다.

# DVD 영화가 외부 디스플레이에서 보이지 않음

- 1. 컴퓨터 디스플레이와 외부 디스플레이가 모두 켜져 있으면 fn+f4 를 한 번 이상 눌러 두 디스플레 이 간을 전환합니다.
- 2. 다음과 같이 모니터 설정을 구성하여 외부 디스플레이를 기본 디스플레이로 설정합니다.
  - a. 컴퓨터 바탕 화면의 빈 곳을 마우스 오른쪽 버튼으로 눌러 개인 설정 > 디스플레이 설정을 선택합니다.
  - b. 기본 디스플레이와 보조 디스플레이를 지정합니다.
- ⑦ 주: 디스플레이 두 개를 모두 사용할 경우 DVD 이미지는 보조 디스플레이로 지정된 디스플레이 에 표시되지 않습니다.

이 설명서에서 다루지 않은 멀티미디어와 관련된 질문 사항이 있으면 **시작 > 도움말 및 지원**을 선택하 면 관련 정보를 볼 수 있습니다.

# 디스크 굽기 과정이 시작되지 않거나 완료 전에 중지됨

- 다른 모든 프로그램을 닫았는지 확인합니다.
- 최대 절전 모드 및 절전 모드를 끕니다.
- 드라이브에 적합한 종류의 디스크를 사용하고 있는지 확인합니다. 디스크 유형에 대한 자세한 내 용은 사용 설명서를 참조하십시오.
- 디스크를 올바르게 넣었는지 확인합니다.
- 더 느린 쓰기 속도를 선택하고 다시 시도합니다.
- 디스크를 복사하는 경우에는 새 디스크에 내용을 굽기 전에 원본 디스크의 정보를 하드 드라이브 에 저장한 후 하드 드라이브의 내용을 구우십시오.
- 장치 관리자의 DVD/CD-ROM 드라이브 범주에 있는 디스크 굽기 장치 드라이버를 다시 설치합니다.

## Windows Media Player 에서 DVD 를 재생할 때 사운드가 들 리지 않거나 동영상이 재생되지 않음

MediaSmart 를 사용하여 DVD 를 재생합니다. MediaSmart 는 컴퓨터에 설치되어 있고 HP 웹 사이트 http://www.hp.com 에서 다운로드하여 사용할 수 있습니다.

# 장치 드라이버를 다시 설치해야 함

장치 드라이버를 다시 설치하려면 다음 단계를 수행합니다.

- 1. 광 드라이브에서 디스크를 꺼냅니다.
- 시작 > 제어판 > 시스템 및 유지 관리 > 장치 관리자를 선택합니다. 사용자 계정 컨트롤의 메시지 가 표시되면 계속을 누릅니다.
- 장치 관리자 창에서, 제거하고 다시 설치할 드라이버의 유형(예: DVD/CD-ROM, 모뎀 등) 옆에 마 이너스 기호(-)가 표시되어 있지 않으면 플러스 기호(+)를 누릅니다.

- 나열된 드라이버를 누르고 delete 키를 누릅니다. 메시지가 표시되면 드라이버를 삭제할 것임을 확인합니다. 그러나 컴퓨터를 다시 시작하지는 마십시오. 삭제할 다른 드라이버에 대해서도 과정 을 반복합니다.
- 장치 관리자 창의 도구 모음에서 하드웨어 변경 사항 검색 아이콘을 누릅니다. Windows 가 시스 템에 설치된 하드웨어를 검색한 후 드라이버가 필요한 하드웨어의 기본 드라이버를 설치합니다.
- 주: 컴퓨터를 다시 시작하도록 요청하는 메시지가 표시되면 열려 있는 모든 파일을 저장한 후 컴 퓨터를 다시 시작합니다.
- 6. 필요한 경우 장치 관리자를 다시 열고 드라이버가 다시 나열되는지 확인합니다.
- 7. 장치를 사용해보십시오.

기본 장치 드라이버를 제거하고 다시 설치한 후에도 문제가 해결되지 않으면 다음 섹션의 절차에 따라 드라이버를 업데이트해야 합니다.

### Microsoft 장치 드라이버 구하기

Microsoft® Update 를 사용하여 최신 Windows 장치 드라이버를 구할 수 있습니다. 이 Windows 기능 을 설정하여 Windows 운영체제 및 다른 Microsoft 제품의 업데이트 외에도 하드웨어 드라이버에 대한 업데이트를 자동으로 확인하고 설치할 수 있습니다.

Microsoft Update 를 사용하려면 다음과 같이 하십시오.

- 1. 인터넷 브라우저를 열어 <u>http://www.microsoft.com</u> 로 이동합니다.
- 2. 보안 & 업데이트를 누릅니다.
- Microsoft Update 를 눌러 컴퓨터 운영체제, 프로그램 및 하드웨어의 최신 업데이트를 가져옵니 다.
- 화면에 나타나는 지침에 따라 Microsoft Update 를 설치합니다. 사용자 계정 컨트롤의 메시지가 표 시되면 계속을 누릅니다.
- 설정 변경을 누른 다음 Microsoft Update 에서 Windows 운영체제 및 다른 Microsoft 제품에 대한 업데이트를 확인할 시간을 선택합니다.
- 6. 컴퓨터를 다시 시작하라는 메시지가 나타나면 컴퓨터를 다시 시작합니다.

### HP 장치 드라이버 구하기

HP 장치 드라이버를 구하려면 다음 절차 중 하나를 사용하십시오.

HP Update 유틸리티를 사용하려면 다음과 같이 하십시오.

- 1. 시작 > 모든 프로그램 > HP > HP Update 를 선택합니다.
- HP 시작 화면에서 설정을 누른 다음 유틸리티로 웹에서 소프트웨어 업데이트를 확인할 시간을 선 택합니다.
- 3. HP 소프트웨어 업데이트를 즉시 확인하려면 다음을 누릅니다.

HP 웹 사이트를 사용하려면 다음과 같이 하십시오.

- 1. 인터넷 브라우저를 열어 <u>http://www.hp.com/support</u> 로 이동합니다.
- 2. 국가 또는 지역을 선택합니다.

- 소프트웨어 및 드라이버 다운로드 옵션을 누른 다음 제품 상자에 있는 컴퓨터 모델 번호를 입력 합니다.
- 4. enter 을 누르고 화면 지침을 따릅니다.

# 색인

#### A

AutoPlay 14

#### В

Blu-ray 디스크 12

## С

CD 굽기 15 삽입 12 전원이 켜진 상태에서 꺼내 기 16 CD 드라이브 10

## D

DVD 삽입 12 전원이 켜진 상태에서 꺼내 기 16 지역 설정 변경 15 DVD 드라이브 10 DVD 지역 설정 15

## Н

HP 드라이버 23

## Μ

MediaSmart 사용 5, 15 시작 5 MediaSmart 버튼 3 MediaSmart 소프트웨어 5

### ٦

광 드라이브 10 광 드라이브, 사용 10 광 디스크 삽입 12 전원이 켜진 상태에서 꺼내 기 16 광 디스크, 사용 10 L 내장 마이크, 식별 2 C 드라이브, 광 드라이브 10

#### 

마이크,내장 2 멀티미디어 버튼 3 멀티미디어 부품, 식별 1 멀티미디어 소프트웨어 5, 6 멀티미디어 소프트웨어, 설치 6 모니터, 연결 9 문제, 해결 19 문제 해결 DVD 영화 재생 21 HP 장치 드라이버 23 Microsoft 드라이버 23 광 드라이브 인식 20 광 디스크 트레이 19 디스크 굽기 22 디스크 재생 20, 21 외장 디스플레이 22 장치 드라이버 22

#### **ㅂ** 버튼

## MediaSmart 3

회전 3 볼륨, 조절 3 비디오, 사용 9

### ~

소프트웨어 MediaSmart 5 Windows Media Player 6 멀티미디어 6 설치 6 스피커 2

#### 0

영화, 보기 14 오디오 기능 7 오디오 기능, 확인 7 오디오 기능 확인 7 오디오 입력(마이크) 잭 2 오디오 장치, 외부 연결 7 오디오 출력(헤드폰) S/PDIF 잭, 식 별 2 오디오 출력(헤드폰) 잭 2 외부 오디오 장치, 연결 7 외장 모니터 포트 9 웹캠 2 웹캠, 사용 18 웹캠 표시등 2 이어폰 2

## ㅈ

장치 드라이버 HP 드라이버 23 Microsoft 드라이버 23 잭 오디오 입력(마이크) 2 오디오 출력(헤드폰) 2 오디오 출력(헤드폰) S/PDIF 2 지역 코드, DVD 15

#### ш

포트,외장 모니터 9 프로젝터,연결 9

### 5

헤드폰 2 헤드폰(오디오 출력) S/PDIF 잭 2 헤드폰(오디오 출력) 잭 2 회전 버튼 3

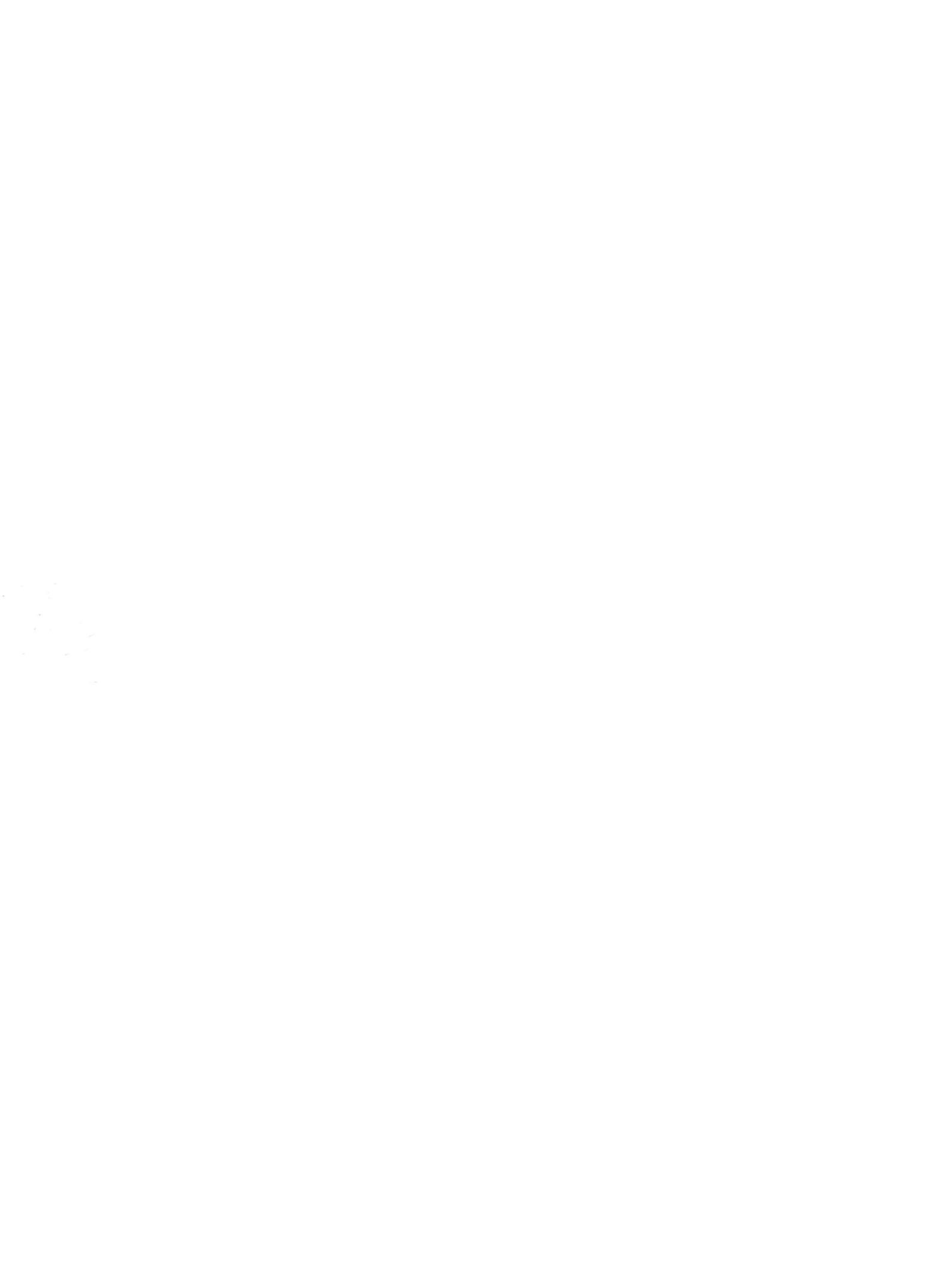